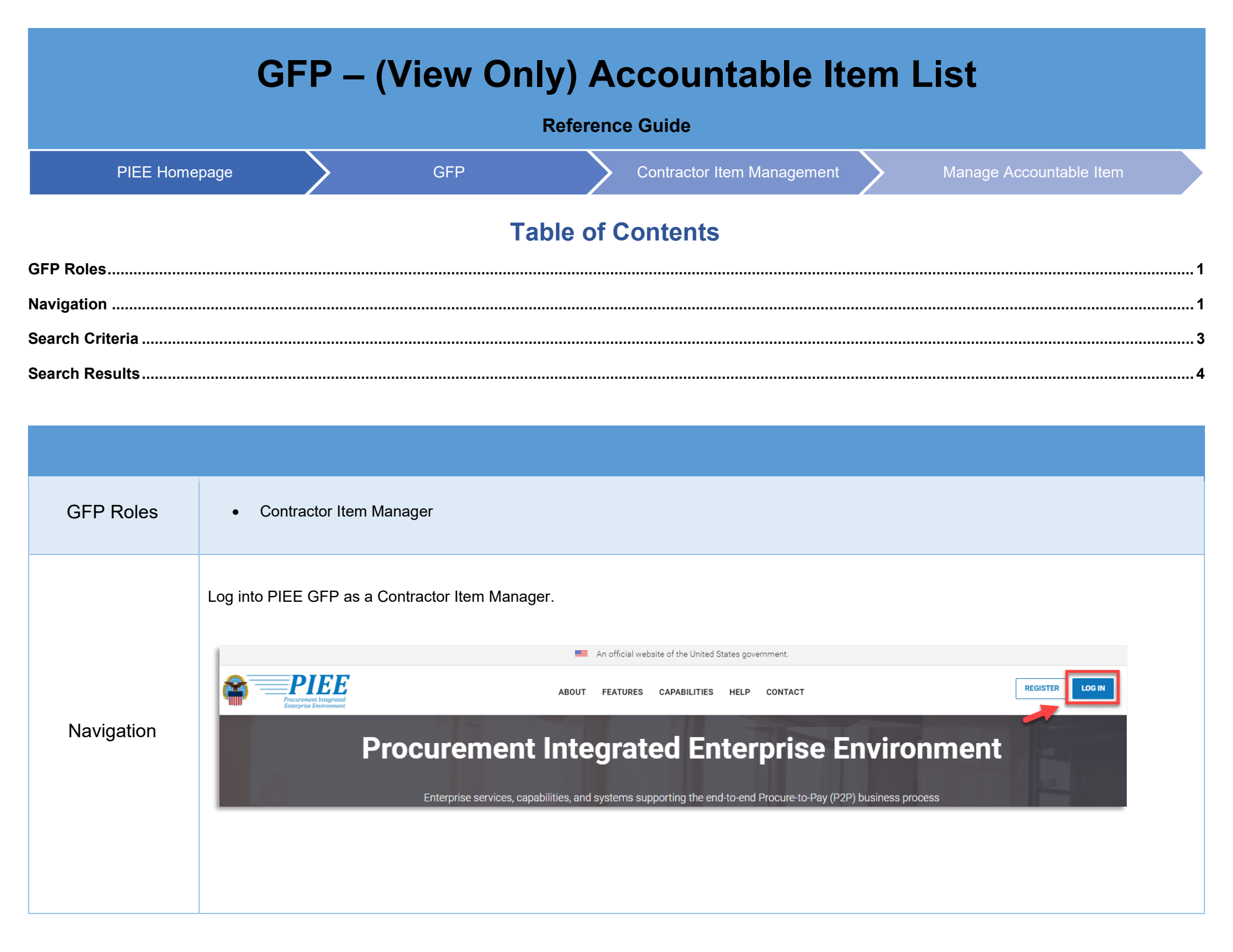

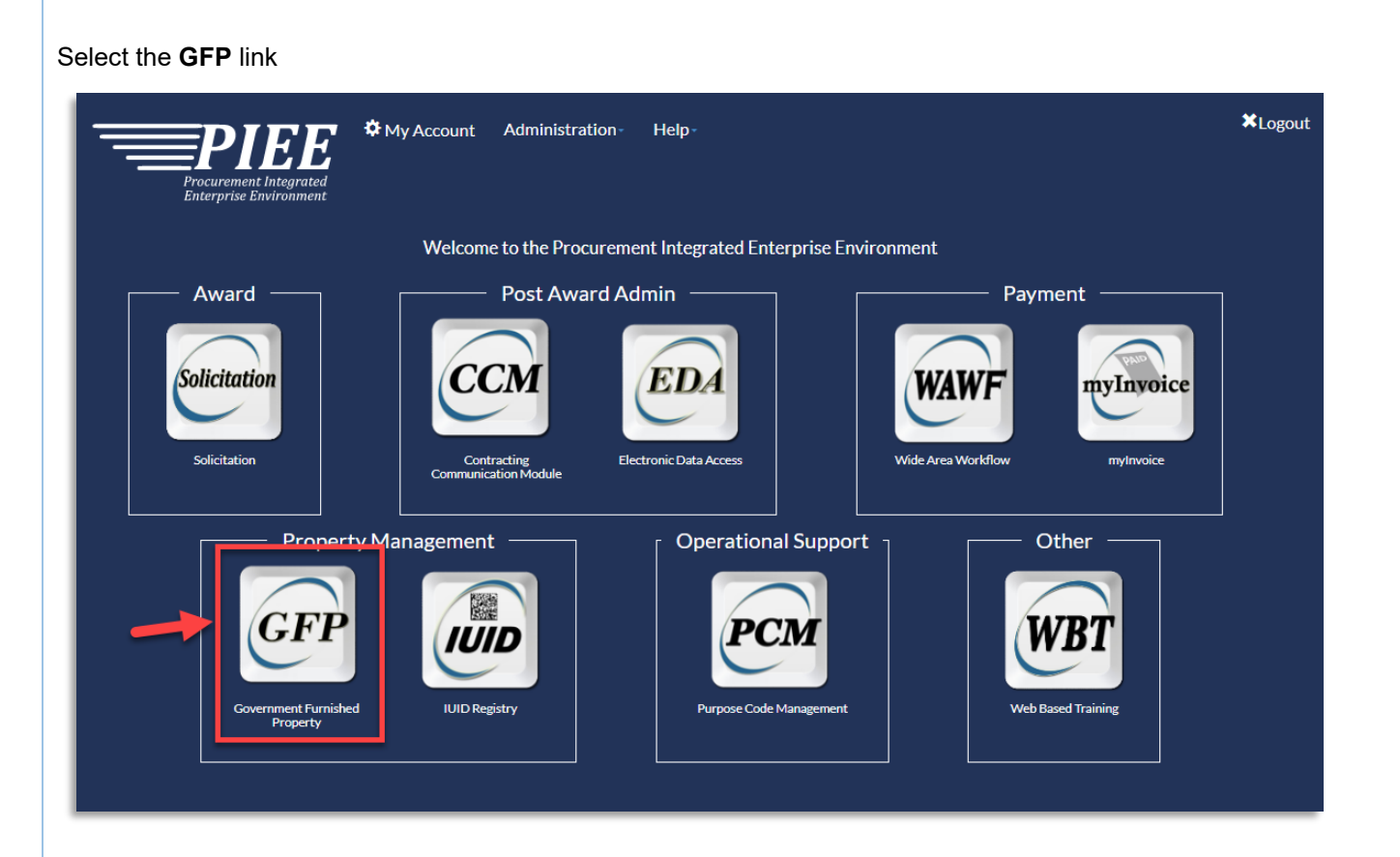

On the GFP welcome page, select Item Management dropdown and click on Contractor Item Manager.

| GFP Vendor • | Property Transfer - Property Loss | - CAP Pre-screening - | Plant Clearance - | Item Management -   | Requisition -      | Lookup +  | Documentation -  | ¥Exit |
|--------------|-----------------------------------|-----------------------|-------------------|---------------------|--------------------|-----------|------------------|-------|
|              |                                   |                       | -                 | Contractor Item Man | ager,<br>J JJ Vern | ment Furi | nished Property! |       |

## Then select Manage Accountable Items

| Contractor Item Manager       Image Accountable Items       Perty!         System Messages       Image Accountable Items       Perty! | GFP V | Vendor <del>-</del> | Property Transfer - | Property Loss - | CAP Pre-screening - | Plant Clearance - | Item Management - Req   | uisition - Lookup - | Documentation -                  | *Exit |
|----------------------------------------------------------------------------------------------------|-------|---------------------|---------------------|-----------------|---------------------|-------------------|-------------------------|---------------------|----------------------------------|-------|
| System Messages     Ji Item Management Queries                                                                                        |       |                     |                     |                 |                     |                   | Contractor Item Manager | Manage Accounta     | able Items                       |       |
|                                                                                                    |       |                     | System Messa        | iges            |                     |                   |                         | GFP Attachment      | (view Only) PORTY:<br>ht Queries |       |

To search Accountable Items (View Only), select View Only in the Action dropdown, enter the remaining required Search Criteria and then click the Search button.

| Please Select                | ~                 |             |                |                 |  |
|------------------------------|-------------------|-------------|----------------|-----------------|--|
| Please Select                |                   |             |                |                 |  |
| Update Condition Codes/CLIN  |                   |             |                |                 |  |
| Embed Items                  | Order             | lumber      | CAGE Code t    | CLIN            |  |
|                              |                   |             | Please Sele    | ect 🗸           |  |
|                              |                   |             |                |                 |  |
|                              |                   |             |                |                 |  |
| Item Information             |                   |             |                |                 |  |
| National Stock Number        | Manufacturer CAGE | Part Number | N              | lodel Number    |  |
|                              |                   |             |                |                 |  |
| Item Name                    | ltem De           | scription   |                |                 |  |
|                              |                   | •           |                |                 |  |
|                              |                   |             |                |                 |  |
| Unique Item Identifier (UII) | Item Se           | rial Number | Record Control | Document Number |  |
|                              |                   |             |                |                 |  |
|                              |                   |             |                |                 |  |

Search Criteria includes:

- Action\*
  - View Only 0
  - Update Condition Codes/CLIN 0
  - Add UIID 0
  - Embed Items 0

- Contract Information ٠
  - Contract Number † 0

  - Order Number 0
  - CAGE Code † 0
  - CLIN

- Item Information
  - National Stock Number 0
  - Manufacturer CAGE 0
  - Part Number
  - Model Number 0
  - Item Name 0
  - Item Description 0
  - Unique Item Identifier (UII) 0
  - Item Serial Number 0
  - **Record Control Document Number** 0

## Search Criteria

## VIEW ONLY Search Results

Search Results include the following Column Headers:

- Contract Number
- Order Number.
- Item Name
- Item Description
- NSN
- Manufacturer CAGE

- Part Number
- Model Number
- Accountable Quantitiy
- Serially Managed?
- Action(s)

Select the View Only under the Action column to view the Line Item in more detail.

## Search Results

| Contract Number | - ↓↑ Order Number ↓↑ | Item Name                                          | Item Description                                | NSN IT        | Manufacturer<br>CAGE | Part Number                                         | Model Number                                        | Accountable<br>Quantity | Serially<br>Managed? 1 |
|-----------------|----------------------|----------------------------------------------------|-------------------------------------------------|---------------|----------------------|-----------------------------------------------------|-----------------------------------------------------|-------------------------|------------------------|
| Filter          | Filter               | Filter                                             | Filter                                          | Filter        | Filter               | Filter                                              | Filter                                              | Filter                  | Filter                 |
| HR001122P0916   |                      | NSM-202209161320 Lorem<br>ipsum dolor sit amet, co | ITEM DESCRIPTION FOR NSM-<br>202209161320 Lorem | 2022091613200 | 06141                | PART NUMBER FOR NSM-<br>202209161320 Lorem ipsum do | MODEL NUMBER FOR NSM-<br>202209161320 Lorem ipsum d | 20                      | N                      |
| HR001122P0916   |                      | UII-ISN-202209161327                               | UII-ISN-202209161327 NSN                        | 2022091613270 |                      |                                                     |                                                     | 2                       | Y                      |
| HR001122P0916   |                      | ISN-202209161324                                   | ISN-202209161324 NSN Lorem<br>ipsum dolor sit   | 2022091613240 | 06141                | PART NUMBER FOR ISN-<br>202209161324 NSN            | MODEL NUMBER FOR ISN-<br>202209161324 NSN           | 3                       | Y                      |
| HR001122P0916   |                      | UII-202209161326                                   | UII-202209161326 NSN                            | 2022091613260 |                      |                                                     |                                                     | 3                       | Y                      |
| Browloup        | entries              |                                                    |                                                 |               |                      |                                                     |                                                     |                         | Previo                 |

Accountable Item Summary for View Only

Select View under the Action Column to view more item details.

| ontract Number                                                                                |                                                                                                    | Ord                                                                                                 | er Number                                                                                                    |                                      |                                                                           |                                | CAGE Code                                                             |                                                                                   |                                                                                                    |                               |
|-----------------------------------------------------------------------------------------------|----------------------------------------------------------------------------------------------------|----------------------------------------------------------------------------------------------------|----------------------------------------------------------------------------------------------------|--------------------------------------|---------------------------------------------------------------------------|--------------------------------|-----------------------------------------------------------------------|-----------------------------------------------------------------------------------|----------------------------------------------------------------------------------------------------|-------------------------------|
| R001122P0916                                                                                  |                                                                                                    |                                                                                                    |                                                                                                    |                                      |                                                                           |                                | 06141                                                                 |                                                                                   |                                                                                                    |                               |
| ine Item Information                                                                          | ı                                                                                                    |                                                                                                    |                                                                                                    |                                      |                                                                           |                                |                                                                       |                                                                                   |                                                                                                    |                               |
| em Name                                                                                       | Item Descri                                                                                                    | ption                                                                                               |                                                                                                    |                                      |                                                                           |                                |                                                                       |                                                                                   |                                                                                                    |                               |
| SM-202209161320 Lore<br>sum dolor sit amet, co                                                | em ITEM DESC<br>dolor sit ame<br>tempor incid                                                                                                    | RIPTION FOR NSM-20220916<br>et, consectetur adipiscing elit, s<br>idunt ut labore et dolore magna   | 31320 Lorem ipsum dolor sit am<br>ed do eiusmod tempor incididur<br>a aliqua.Lorem ipsum dolor sit ar                                                                   | t, consec<br>t ut labor<br>net, cons | ctetur adipiscing elit,<br>e et dolore magna al<br>ectetur adipiscing eli | sed do<br>iqua. Lo<br>t, sed d | eiusmod tempor incio<br>prem ipsum dolor sit a<br>o eiusmod tempor in | didunt ut labore et dolor<br>amet, consectetur adipi<br>cididunt ut labore et dol | re magna aliqua.Lore<br>scing elit, sed do eius<br>lore magna aliqua. Lo                                 | em ipsum<br>smod<br>prem ipsu |
| ational Stock Number                                                                          |                                                                                                    | Manufacturer CAGE                                                                                   |                                                                                                    | Part N                               | umber                                                                     |                                |                                                                       | Model Number                                                                      |                                                                                                    |                               |
| 022091613200                                                                                  |                                                                                                    | 06141                                                                                               |                                                                                                    | PART<br>ipsum                        | NUMBER FOR NSM<br>do                                                      | 1-20220                        | 9161320 Lorem                                                         | MODEL NUMBER F                                                                    | OR NSM-20220916                                                                                          | 1320 Lore                     |
| uantity                                                                                       |                                                                                                    | Unit of Measure                                                                                     |                                                                                                    |                                      |                                                                           |                                |                                                                       |                                                                                   |                                                                                                    |                               |
| 0                                                                                             |                                                                                                    | EACH                                                                                                |                                                                                                    |                                      |                                                                           |                                |                                                                       |                                                                                   |                                                                                                    |                               |
| ccountable Item Inf                                                                           | formation                                                                                                    |                                                                                                    |                                                                                                    |                                      |                                                                           |                                |                                                                       |                                                                                   | Provious                                                                                                 | 1 No                          |
| ccountable Item Inf<br>how 10 v entries<br>Quantity                                           | formation                                                                                                    | de                                                                                                  | Condition Effective Date                                                                                                    | ţţ                                   | CLIN                                                                      | ţţ                             | RCDN                                                                  |                                                                                   | Previous                                                                                                 | 1 Ne                          |
| ccountable Item Inf<br>how 10 v entries<br>Quantity                                           | Condition Co                                                                                                    | de                                                                                                  | Condition Effective Date                                                                                                    | ţţ                                   | CLIN<br>Filter                                                            | ţţ                             | RCDN<br>Filler                                                        |                                                                                   | Previous                                                                                                 | 1 Ne.                         |
| Accountable item inf<br>how 10 v entries<br>Quantity<br>Filter                                | Condition Co                                                                                                    | de tr                                                                                               | Condition Effective Date                                                                                                    | tL                                   | CLIN<br>Filter                                                            | ţţ                             | <u>RCDN</u><br>Filter                                                 |                                                                                   | Previous<br>Action<br>Co View                                                                            | 1 Net                         |
| Accountable item inf<br>how 10 v entries<br>Quantity<br>Filter<br>13<br>4                     | Condition Co                                                                                                    | de                                                                                                  | Condition Effective Date                                                                                                    | 11                                   | <u>CLIN</u><br>Filter                                                     | 11                             | RCDN<br>Filter                                                        |                                                                                   | Previous Action C View C View                                                                            | 1 Ne:                         |
| Accountable item inf<br>how 10 v entries<br>Quantity<br>Filter<br>13<br>4                     | Condition Co<br>Condition Co<br>Filter<br>A - SERVICE/<br>QUALIFICATION<br>M - SUSPEND                                                                                                    | de 11<br>ABLE (ISSUABLE WITHOUT<br>ON)<br>DED (IN WORK)                                             | Condition Effective Date           Filter           2022-10-07           2022-10-07           2022-10-07                                                                | 11                                   | CLIN<br>Filter                                                            |                                | RCDN<br>Filter<br>Q9395C22800001                                      |                                                                                   | Previous Action C View C View C View                                                                     | 1 Nex                         |
| Accountable item inf<br>how 10 v entries<br>Quantity<br>Filter<br>13<br>4<br>1                | Condition Co       It     Condition Co       It     Filter       It     A - SERVICE/<br>QUALIFICATION       It     M - SUSPEND       It     M - SUSPEND                                                                                   | de I<br>ABLE (ISSUABLE WITHOUT<br>ON)<br>DED (IN WORK)<br>DED (IN WORK)                             | Condition Effective Date           Filter           2022-10-07           2022-10-07           2022-10-07                                                                | 11                                   | CLIN<br>Filter                                                            | tt                             | RCDN<br>Filter<br>Q9395C22800001<br>Q3395C22800002                    |                                                                                   | Previous  Action  C View  C View  C View  C View  C View  C View  C View                                 | 1 Nex                         |
| Accountable item inf<br>how 10 v entries<br>Quantity<br>Filter<br>13<br>4<br>1<br>1<br>1<br>1 | Condition Coll       It     Condition Coll       It     Filter       It     Filter       It     A - SERVICE/<br>QUALIFICATION       M - SUSPEND       M - SUSPEND       A - SERVICE/<br>QUALIFICATION       A - SERVICE/<br>QUALIFICATION | de ABLE (ISSUABLE WITHOUT<br>ON)<br>DED (IN WORK)<br>DED (IN WORK)<br>ABLE (ISSUABLE WITHOUT<br>ON) | Condition Effective Date           Filter           2022-10-07           2022-10-07           2022-10-07           2022-10-07           2022-10-07           2022-10-07 | 11                                   | CLIN<br>Filter                                                            |                                | RCDN<br>Filter<br>Q9395C22800001<br>Q3395C22800002                    |                                                                                   | Previous  Action  C View  C View  C View  C View  C View  C View  C View  C View  C View  C View  C View | 1 Nex                         |

| ⊃ Vendor + Property Transfer +                                      | Property Loss • CAP Pre-screening •                                                                                                    | Plant Clearance + Item Management                                                                                                    | - Requisition- Lookup-                                                                                                    | Documentation -                                                                                                    |                                                                                                    |                                  |
|---------------------------------------------------------------------|----------------------------------------------------------------------------------------------------|----------------------------------------------------------------------------------------------------|----------------------------------------------------------------------------------------------------|----------------------------------------------------------------------------------------------------|----------------------------------------------------------------------------------------------------|----------------------------------|
| ontractor Item Manager - Accountat                                  | ole Item Details - View Only                                                                                                    |                                                                                                    |                                                                                                    |                                                                                                    |                                                                                                    |                                  |
| Line Item Information                                               |                                                                                                    |                                                                                                    |                                                                                                    |                                                                                                    |                                                                                                    |                                  |
| Item Name                                                           | tem Description                                                                                                    |                                                                                                    |                                                                                                    |                                                                                                    |                                                                                                    |                                  |
| NSM-202209161320 Lorem ipsum i<br>dolor sit amet, co<br>r<br>e<br>s | TEM DESCRIPTION FOR NSM-202209161<br>consectetur adipiscing elit, sed do eiusmod tr<br>nagna aliqua.Lorem ipsum dolor sit amet, co<br>eiusmod tempor incididunt ut labore et dolore<br>sit amet, consectetur adipiscing elit, sed do e | 320 Lorem ipsum dolor :amet, consectetur :<br>empor incididunt ut laboiet dolore magna ali<br>nsectetur adipiscing elited do eiusmod tem<br>magna aliqua.Lorem ipm dolor sit amet, ci<br>iusmod tempor incididuut labore et dolore i | adipiscing elit, sed do eiusmod tei<br>qua. Lorem ipsum dolor sit amet,<br>por incididunt ut labore et dolore<br>onsectetur adipiscing elit, sed do<br>nagna aliqua.Lorem ipsum dolor : | npor incididunt ut labo<br>consectetur adipiscing<br>nagna aliqua. Lorem ip<br>eiusmod tempor incidid<br>sit amet, consectetur a | re et dolore magna aliqua. Lorem ipsum dolor sit amet<br>elit, sed do eiusmod tempor incididunt ut labore et do<br>ssum dolor sit amet, consectetur adipiscing elit, sed d<br>lunt ut labore et dolore magna aliqua. Lorem ipsum d<br>dipiscing elit, sed do eiusmod tempor incididunt ut lab | t,<br>bloi<br>Jo<br>bloi<br>bore |
| National Stock Number                                               | Manufacturer CAGE                                                                                                    | Part N                                                                                                    | lumber                                                                                                    |                                                                                                    | Model Number                                                                                                    |                                  |
| 2022091613200                                                       | 06141                                                                                                    | PART<br>do                                                                                                    | NUMBER FOR NSM-202209161                                                                                                    | 320 Lorem ipsum                                                                                                    | MODEL NUMBER FOR NSM-202209161320 Lorem<br>ipsum d                                                                                                    | 1                                |
| Condition Codes/CLIN                                                |                                                                                                    |                                                                                                    |                                                                                                    |                                                                                                    |                                                                                                    |                                  |
| Quantity                                                            | RCDN                                                                                                    |                                                                                                    |                                                                                                    |                                                                                                    |                                                                                                    |                                  |
| 4                                                                   |                                                                                                    |                                                                                                    |                                                                                                    |                                                                                                    |                                                                                                    |                                  |
| Condition Code                                                      | Condition Effective Da                                                                                                    | te <u>CLIN</u>                                                                                                    |                                                                                                    |                                                                                                    |                                                                                                    |                                  |
| A - SERVICEABLE (ISSUABLE WITHOUT QUALIFICATION)                    | 2022-10-07                                                                                                    |                                                                                                    |                                                                                                    |                                                                                                    |                                                                                                    |                                  |
| Comments                                                            |                                                                                                    |                                                                                                    |                                                                                                    |                                                                                                    |                                                                                                    |                                  |
| Comments                                                            |                                                                                                    |                                                                                                    |                                                                                                    |                                                                                                    |                                                                                                    |                                  |

View Only Line Item Details provides the following fields:

- Line Item Information
  - o Item Name
  - Item Description
  - National Stock Number
  - Manufaturer CAGE
  - o Part Number
  - o Model Number

- Condition Codes/CLIN
  - o Quantity
  - o RCDN
  - Condition Code
  - o Condition Effective Date
  - o CLIN
  - o Comments